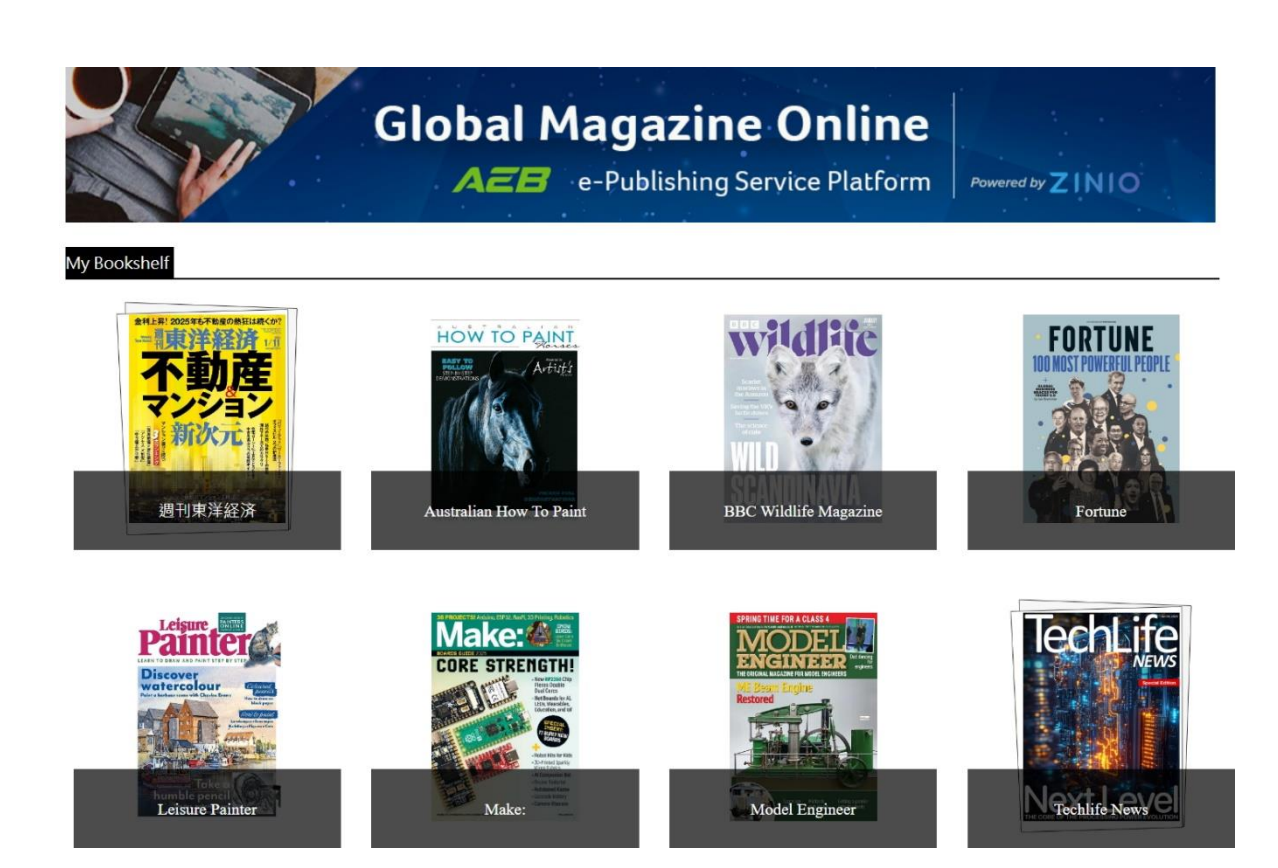

# 外文雜誌線上看

## 操作手册

2025年01月01版

大鐸資訊股份有限公司

## 目錄

| 壹、 介紹 INTRODUCTION                   | 1 |
|--------------------------------------|---|
| ー、 簡介 ABOUT "GLOBAL MAGAZINE ONLINE" | 1 |
| 二、 特色 FEATURE                        | 1 |
| 貳、 選擇雜誌 CHOOSE THE MAGAZINE          | 2 |
| 參、 雜誌瀏覽功能 SURFING FUNCTIONS          | 5 |
| 一、 瀏覽雜誌頁面 BROWSING PAGE              | 5 |
| 二、 功能列說明 TOOLBARS INSTRUCTIONS       | 6 |

## 壹、介紹 INTRODUCTION

### 一、簡介 ABOUT "GLOBAL MAGAZINE ONLINE"

宏碁資訊電子雜誌出版服務平台提供「外文雜誌線上看」的服務,為 您呈現全球雜誌,提供最新鮮最熱門的知識與視野。內容圖文並茂之 外,最新的內容也取得快速,透過行動載具即可隨時閱讀雜誌,讓您 跨閱世界,同步全球。

Global Magazine Online is a reading platform, exhibiting the magazines published from all over the world, supplied by AEB e-Publishing Service Platform. Not only excellent in pictures and articles, but update new contents rapidly. You can also read those magazines via mobile devices any time.

Global Magazine Online gives you the newest and the most popular knowledge and horizon, makes you keep step with the global trend.

#### 二、特色 FEATURE

- ◆ 響應式網頁設計(Responsive Web Design):支援手機、平板等行動 裝置使用及閱讀。
- ◆ 紙本同步:與紙本雜誌內容一致,同步出刊。
- ◆ 隨點隨看:透過網路即可線上閱讀雜誌。
- ◆ 提供列印、縮放等功能。
- Responsive Web Design: supporting for the mobile devices like tablets, and phones.
- In sync with the paper publication: in sync with the published magazines.
- Reading at any time: read magazines online through the Internet.
- Multi-tool: provides print and zoom.

1

## 貳、選擇雜誌 CHOOSE THE MAGAZINE

#### • STEP 1

進入「外文雜誌線上看」整體書櫃後,雜誌依照名稱的首個英文字母, A到Z由左至右、由上至下排序,並提供各種刊物的縮圖與名稱,提 供選擇點選。

Entered "Global Magazine Online", the publications will be listed in alphabetical order by the title, and lined from left-to-right and top-tobottom on the bookshelf, with the cover thumbnails and the titles to click.

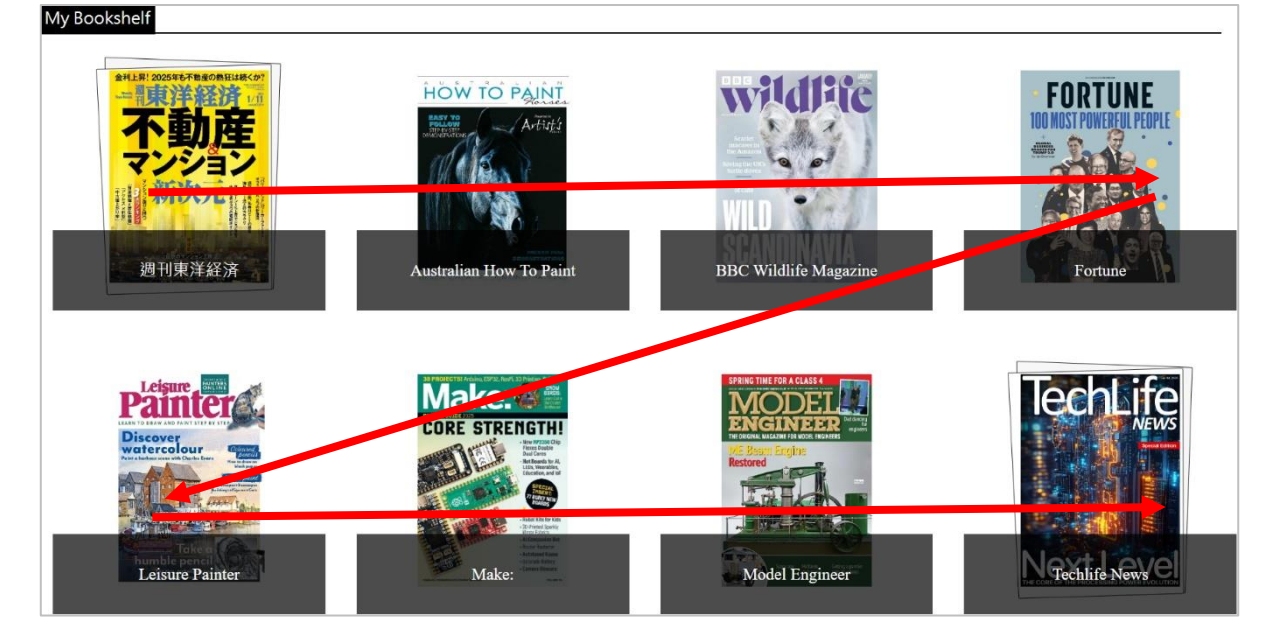

#### ◆ STEP 2

點選刊名後,會顯示該種雜誌各期的雜誌封面,從最新一期開始排序, 由左至右、由上至下,列出目前擁有之期數及其封面縮圖。

Tapping on the title, it will display the thumbnails of the magazine cover, from the newest volume to the previous one.

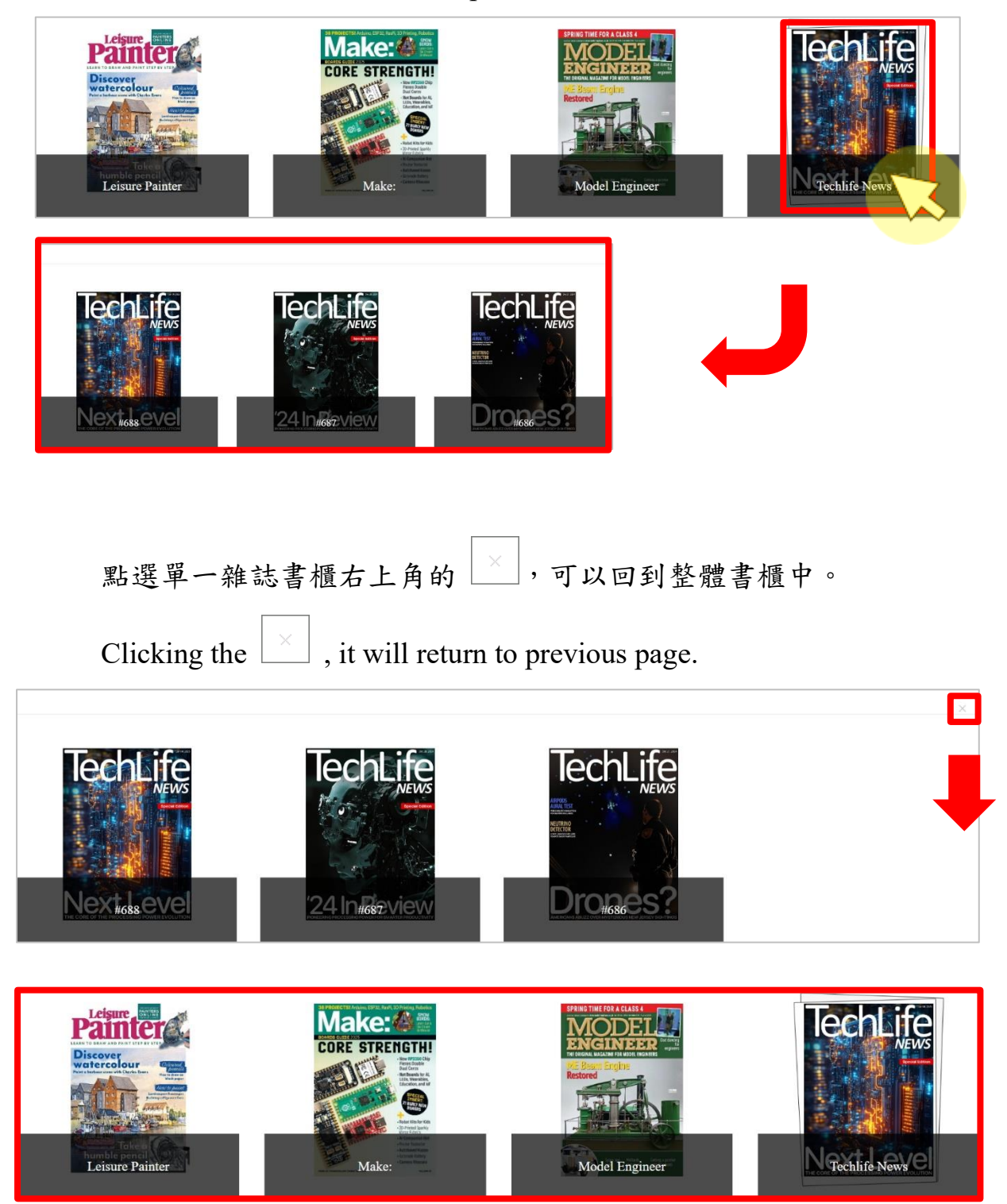

#### ◆ STEP 3

點選某期雜誌,會開啟該期雜誌影像,您便可以開始瀏覽雜誌。 Click on the cover to open the magazine, and then read it on the browser.

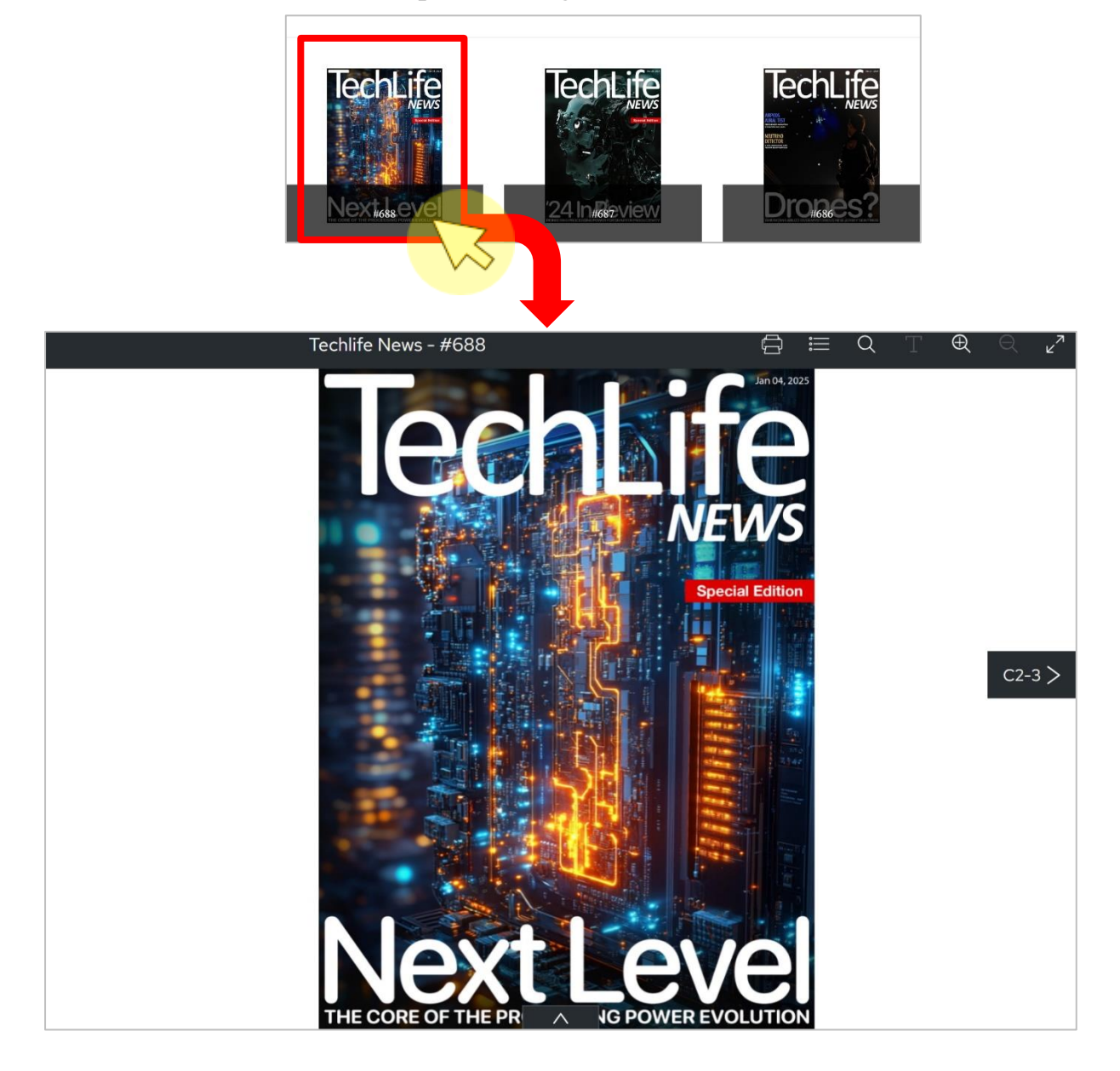

## 参、雜誌瀏覽功能 SURFING FUNCTIONS

## 一、瀏覽雜誌頁面 BROWSING PAGE

雜誌影像為圖文並茂呈現與紙本排版相同,功能列位在右上及下方。 The composition of the magazine is the same as the paper publications, and the toolbar is set on the upper right side and the bottom of the page.

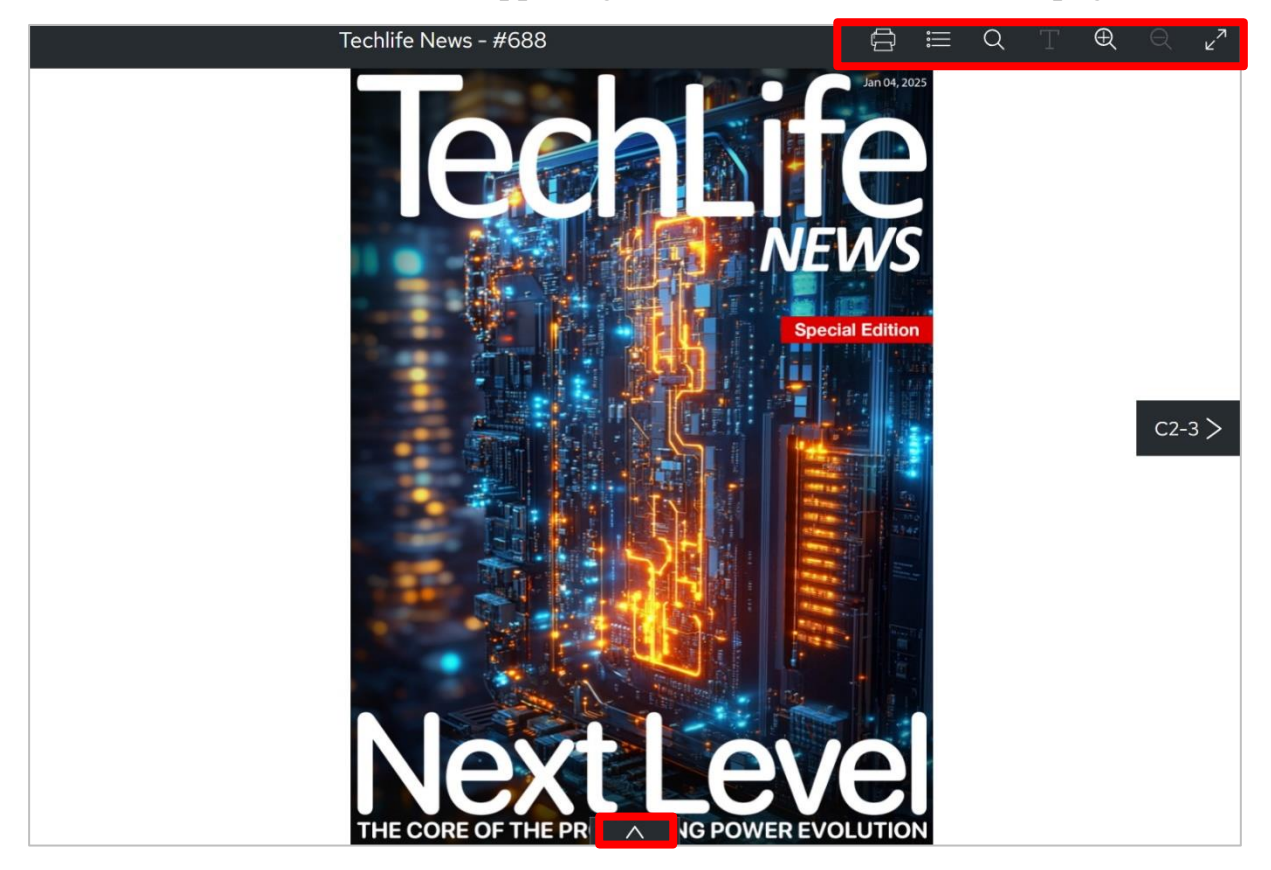

## 二、功能列說明 TOOLBARS INSTRUCTIONS

|    | 可列印目前所觀看的頁面。                                                        |
|----|---------------------------------------------------------------------|
|    | 單頁顯示的頁面提供單頁列印;雙頁顯示的頁面,可列印雙頁                                         |
|    | <br>內容。                                                             |
| 01 | To print the current two page (Due to the copyright concerns, it is |
|    | only possible to print one page at a time.)                         |
|    | The page shown in double-sided can use the print tool to set up     |
|    | double-sided print.                                                 |

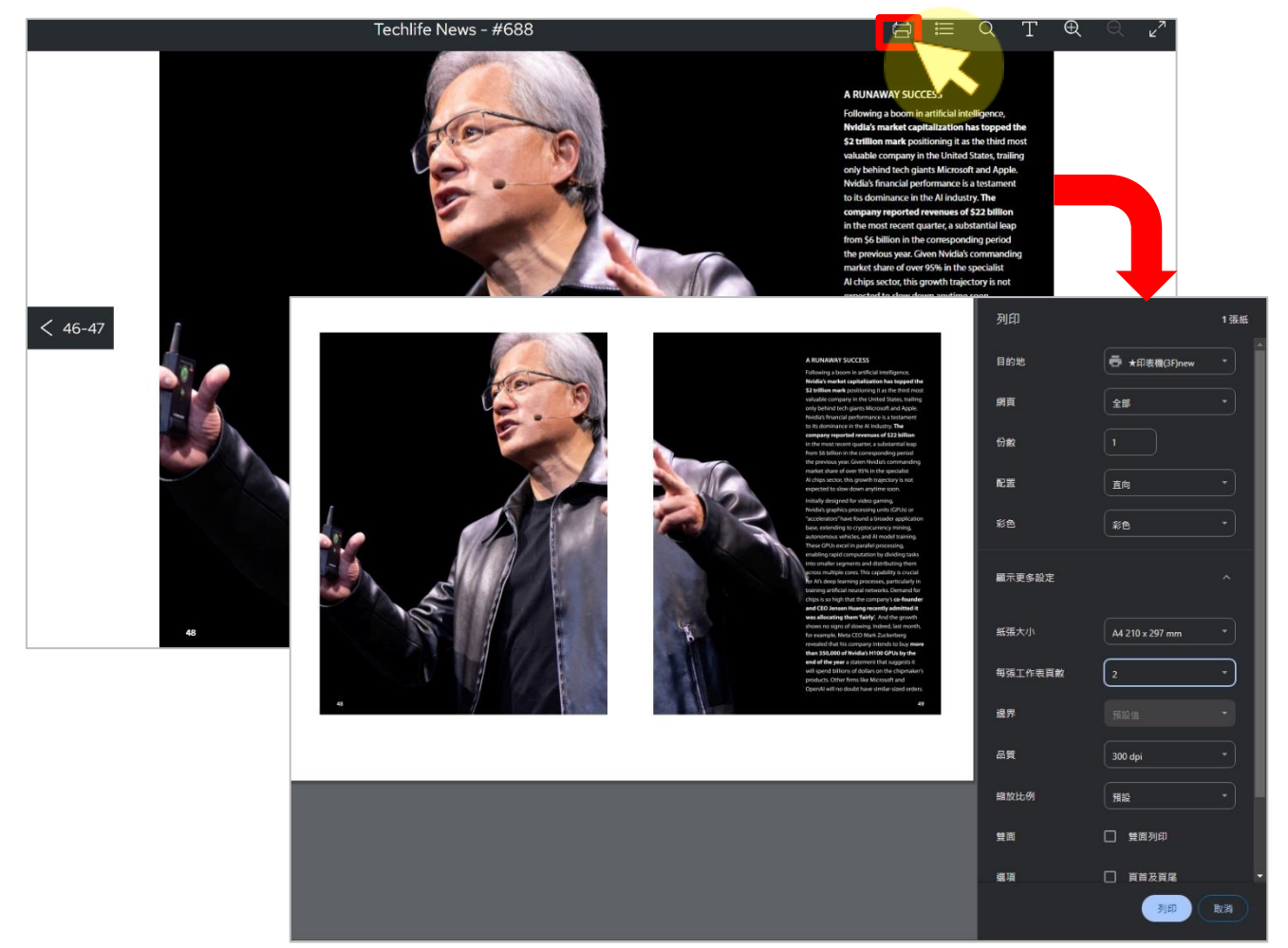

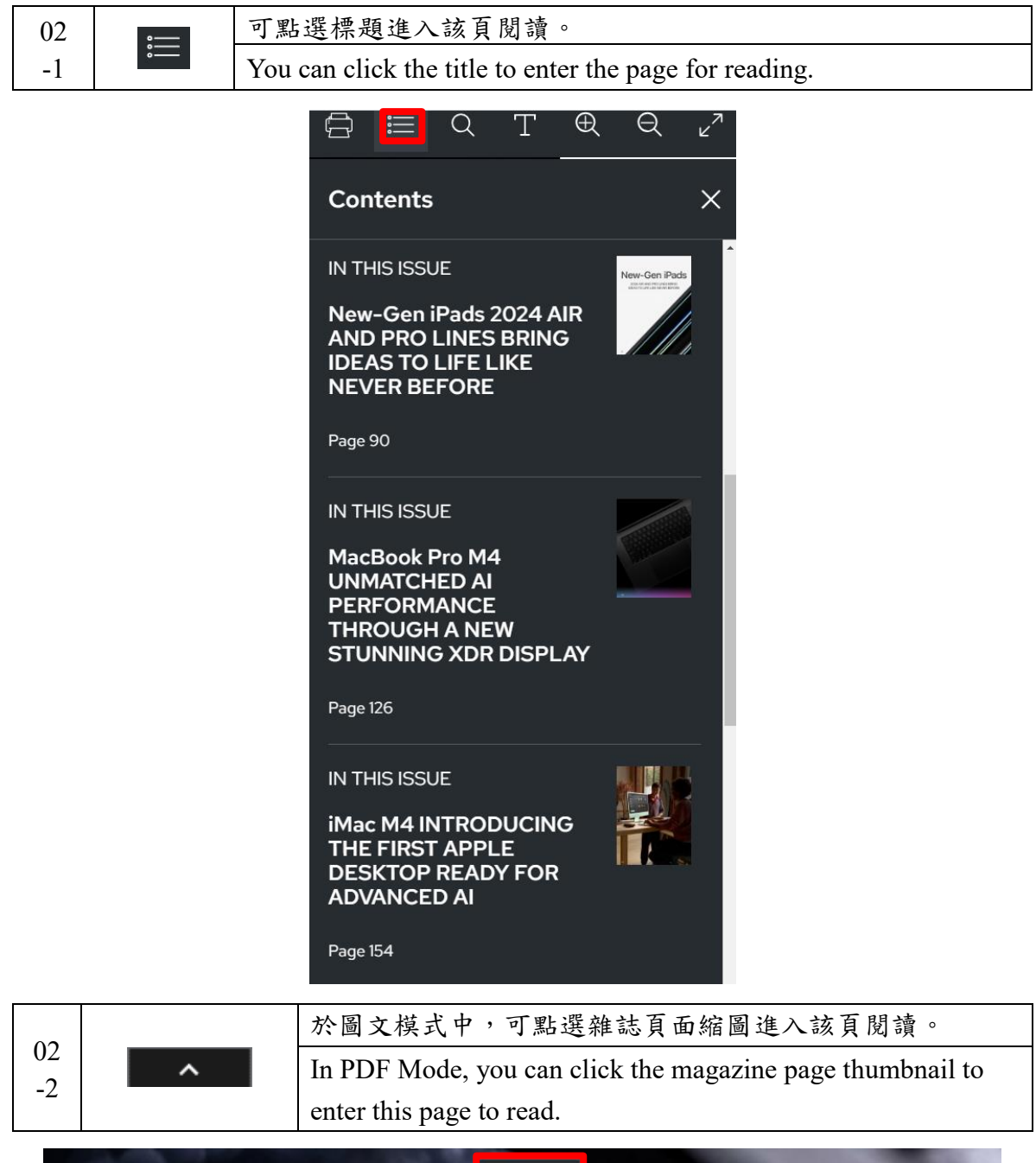

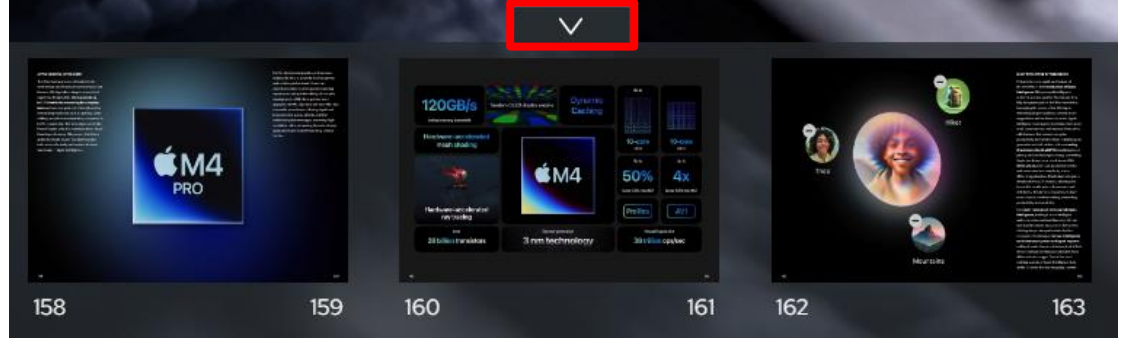

直接點選雜誌內容中的目錄文章標題也可以進入該頁閱讀。

• Can also click the contents with hyperlink and skip to.

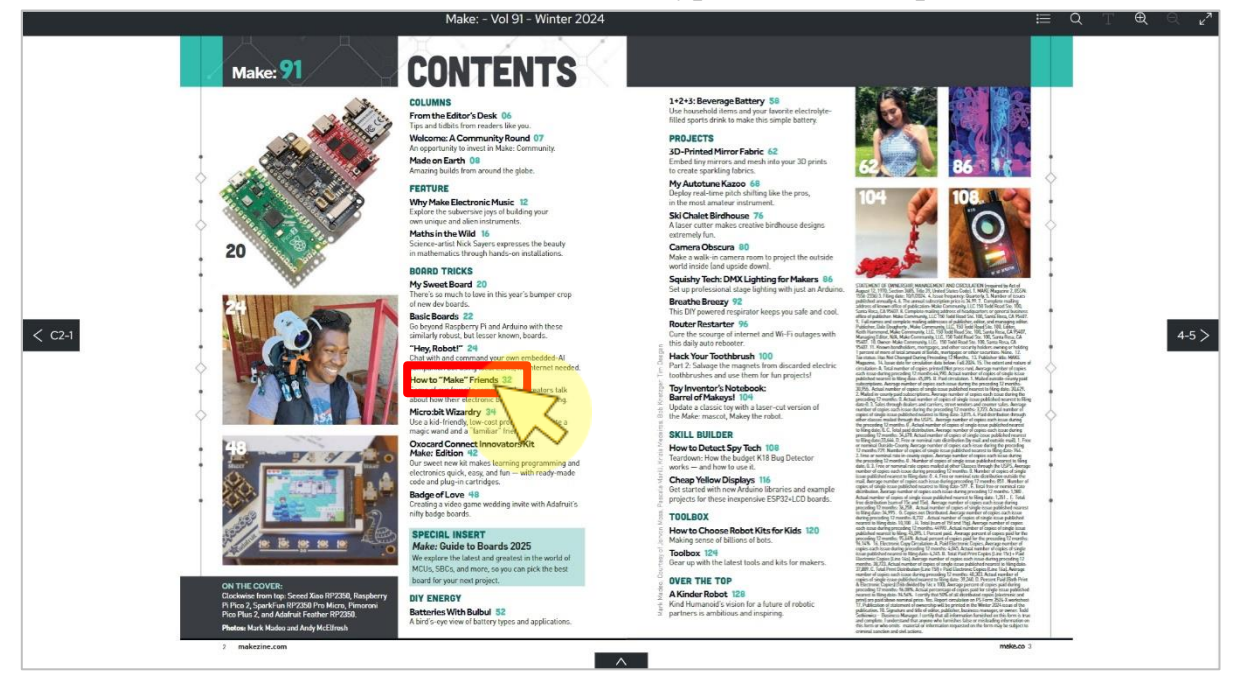

|    |       | -        |
|----|-------|----------|
|    |       | <u>-</u> |
| 03 | < , > | (        |
|    |       | 3        |

可點選圖示或使用鍵盤左右鍵切換前、後頁面。 To navigate from page to page, click on the arrow buttons on your screen. Alternatively, use the arrow buttons on your keyboard, or swipe on mobile devices (to move one page back or one page forward).

Techlife News - #688

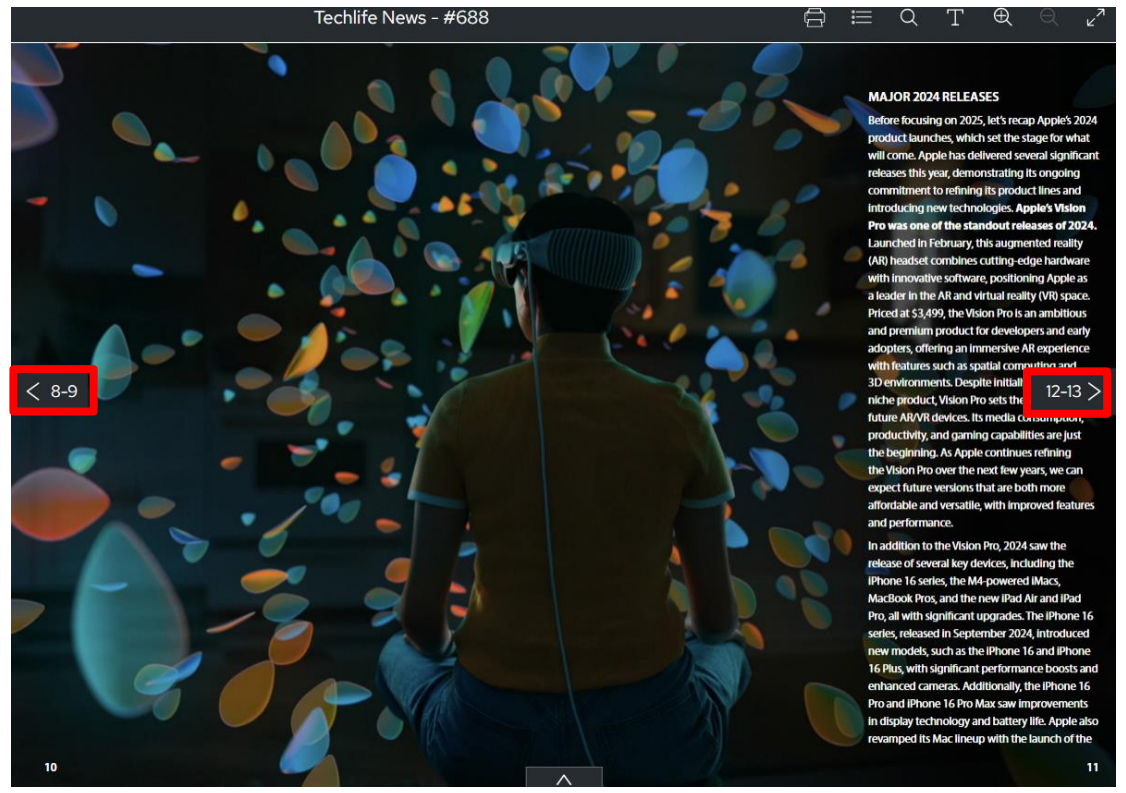

9

|    |   | 提供單期雜誌的文章全文檢索功能,在搜尋框中輸入想查詢的                                          |
|----|---|----------------------------------------------------------------------|
|    |   | 關鍵字,即於下方顯示檢索結果。                                                      |
| 04 | Q | Provide full-text search function of articles in a single issue of a |
|    |   | magazine, enter the keywords you want to search in the search box,   |
|    |   | and the search results will be displayed.                            |

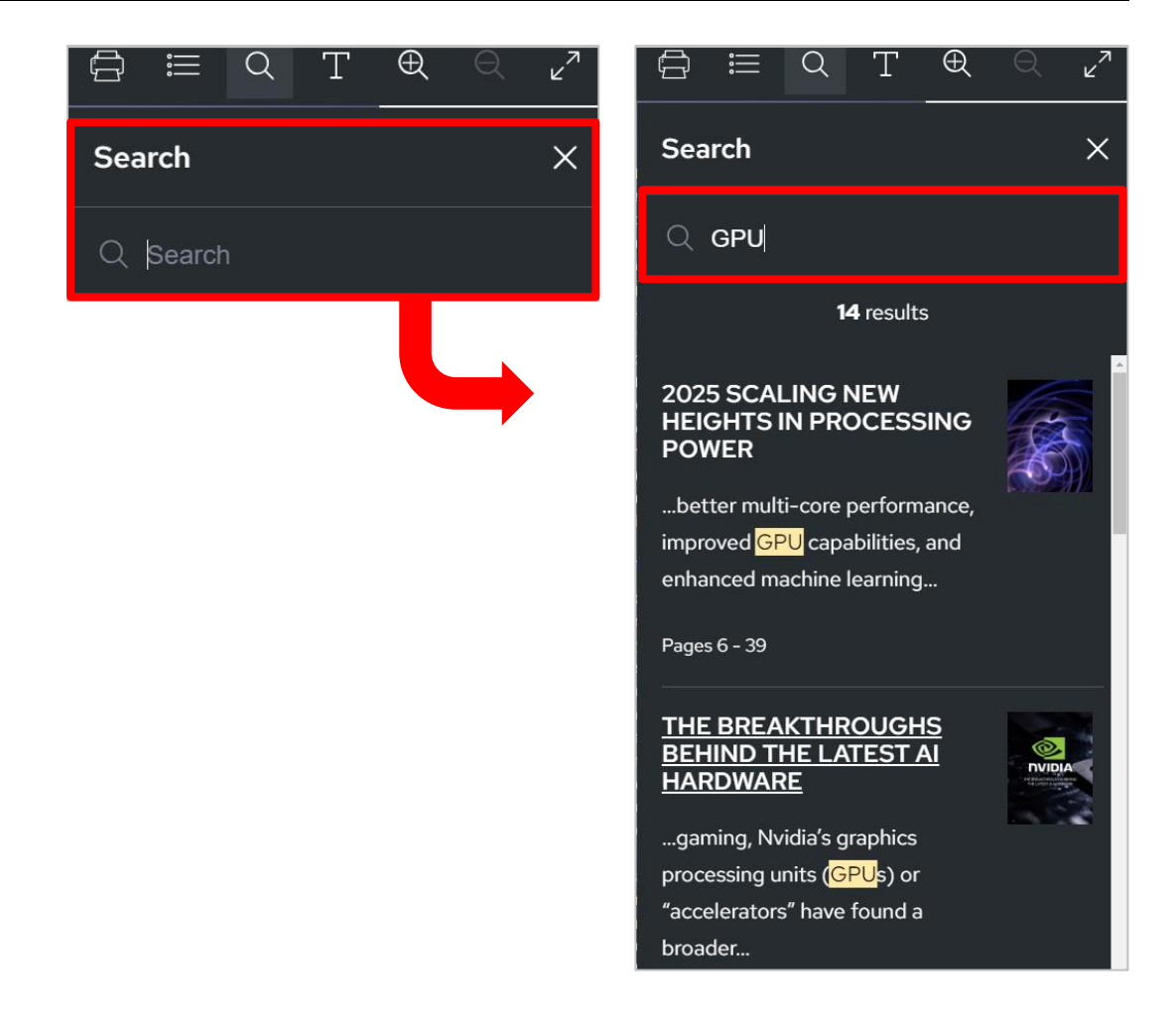

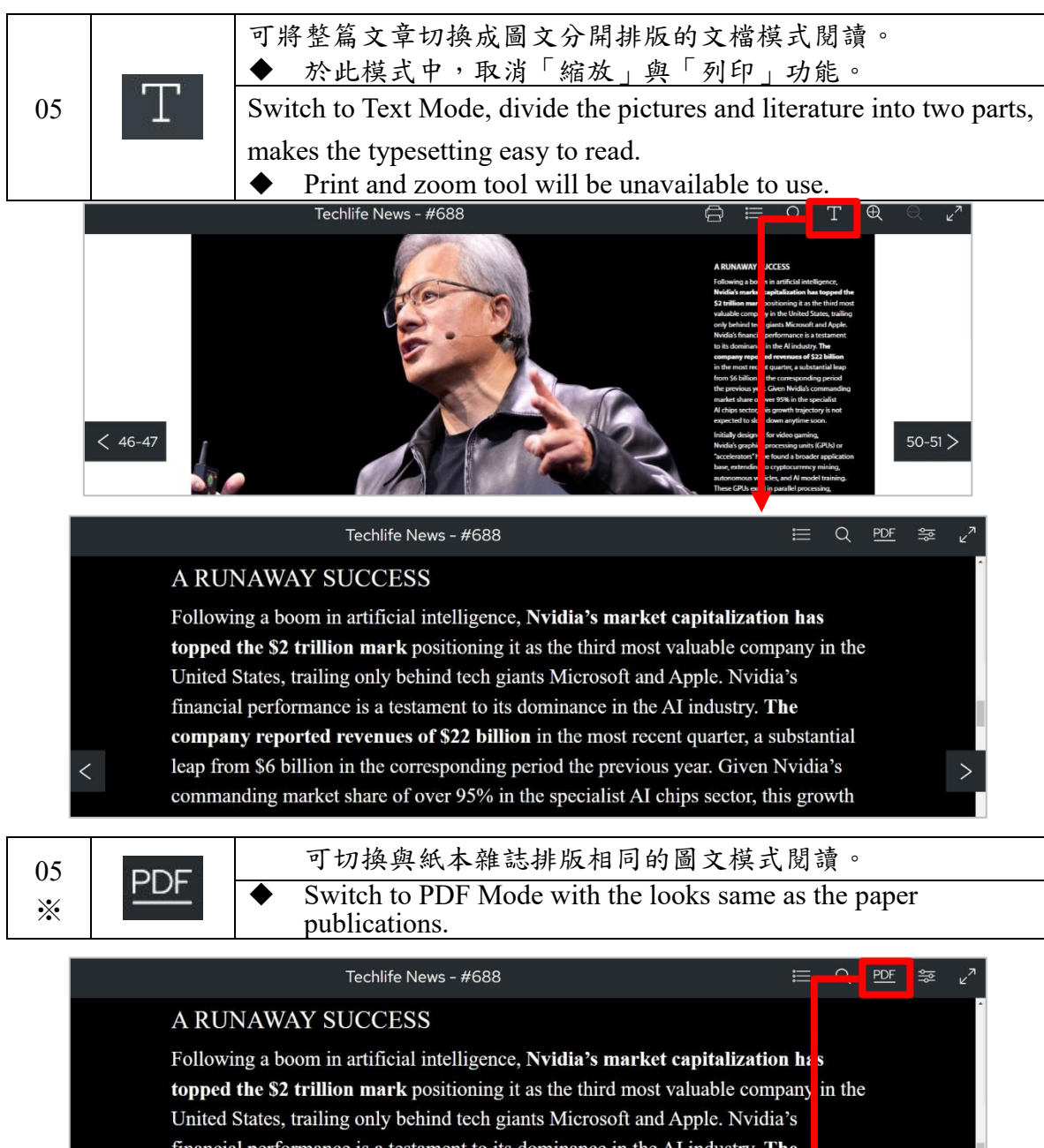

financial performance is a testament to its dominance in the AI industry. **The company reported revenues of \$22 billion** in the most recent quarter, a subst ntial leap from \$6 billion in the corresponding period the previous year. Given Nvic a's commanding market share of over 95% in the specialist AI chips sector, this growth

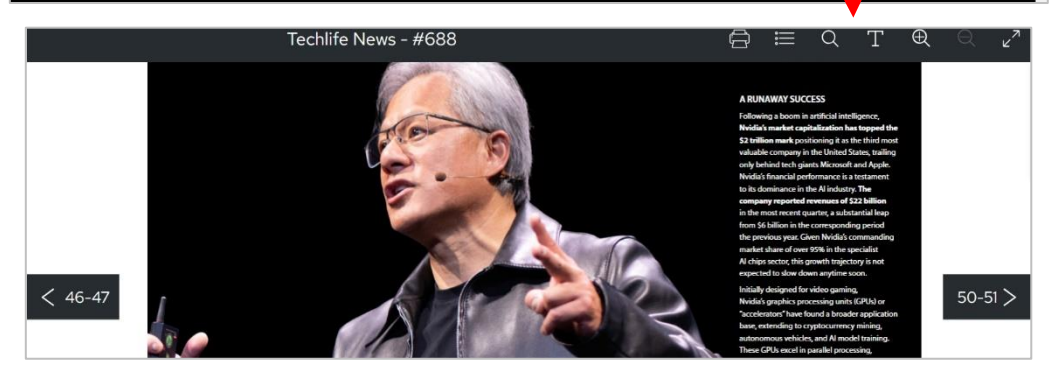

*上*上了一大鐸資訊股份有限公司 10005 台北市信義區基隆路2段149-16號3樓 TEL: (02) 273

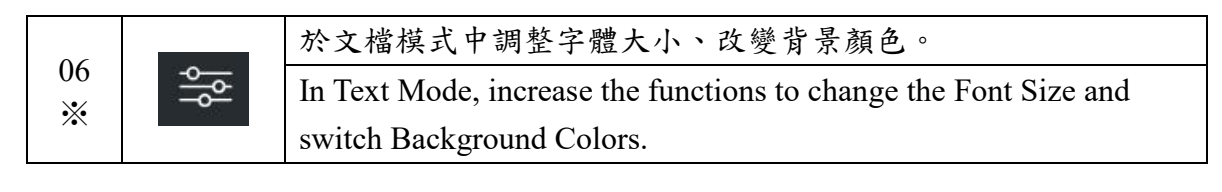

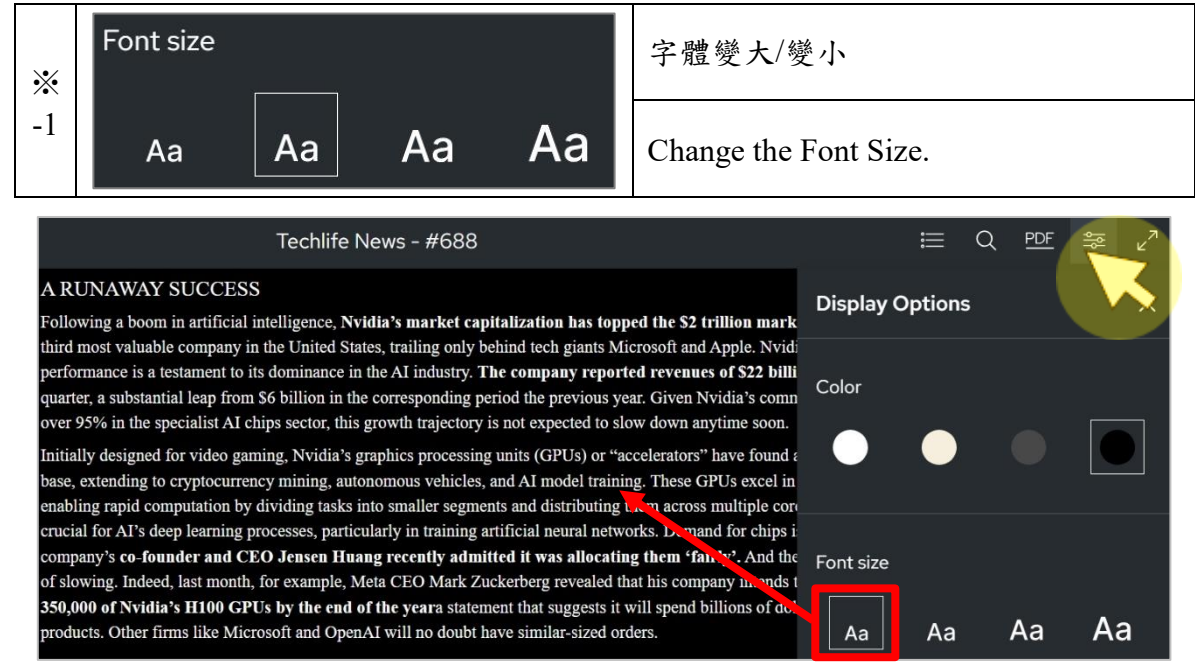

| Techlife News - #688                                                                                                    | )          | ≣         | Q <u>PDF</u> | in ∠ <sup>7</sup> |
|----------------------------------------------------------------------------------------------------|------------|-----------|--------------|-------------------|
| A RUNAWAY SUCCESS                                                                                                    | Display Op | otions    |              | ×                 |
| Following a boom in artificial intelligence, <b>Nvidia's market capitaliz</b><br>topped the <b>\$2 trillion mark</b> positioning it as the third most valuable c | Color      |           |              |                   |
| United States, trailing only behind tech giants Microsoft and Apple. Ny                                                                                          | •          | $\bullet$ |              |                   |
| company reported revenues of \$22 billion in the most recent quarter,                                                                                            |            |           |              |                   |
| leap from \$6 billion in the corresponding period the previous year. Giv<br>commanding market share of over 95% in the specialist AI chips sector                | Font size  |           |              |                   |
| trajectory is not expected to slow down anytime soon.                                                                                                    | Aa         | Aa        | Aa           | Aa                |

| •        | Color |  |  |
|----------|-------|--|--|
| **<br>-2 |       |  |  |

改變背景顏色(4種)

#### Switch Background Colors.(4 kinds)

| Techlife News - #688                                                                                                    | ≣              | Q <u>PDF</u> | : 🛸 v | 7 |
|----------------------------------------------------------------------------------------------------|----------------|--------------|-------|---|
| AN EXCITING FUTURE                                                                                                    | Display Option | s            | ×     | < |
| Nvidia's edge isn't confined to hardware alone. The company's networking prov<br>by the acquisition of Mellanox in 2019, allows it to connect thousands of GPUs, | Color          |              |       |   |
| center performance significantly. Nvidia's CUDA software platform has also be<br>standard, enabling developers to optimize AI applications effectively.          |                |              |       |   |
|                                                                                                    |                |              |       |   |

| Display Options      | 5                          | ×               |
|----------------------|----------------------------|-----------------|
| Color                |                            |                 |
| •                    |                            |                 |
|                      |                            |                 |
|                      |                            |                 |
| ≡                    | Q <u>PDF</u>               |                 |
| ∷≣<br>Display Option | Q <u>PDF</u><br>I <b>S</b> | ₩ ¥<br>>        |
| E Display Option     | Q <u>PDF</u><br>IS         | ₩ v<br>>        |
| E<br>Display Option  | Q PDF                      | ₩ v<br>>        |
|                      | Display Options            | Display Options |

| Techlife News - #688                                                                                                    | ≡               | Q <u>PDF</u> | 幒 | 7 ۲ |
|----------------------------------------------------------------------------------------------------|-----------------|--------------|---|-----|
| AN EXCITING FUTURE                                                                                                    | Display Options | 5            |   | ×   |
| Nvidia's edge isn't confined to hardware alone. The company's networking prov<br>by the acquisition of Mellanox in 2019, allows it to connect thousands of GPUs,<br>center performance significantly. Nvidia's CUDA software platform has also bec<br>standard, enabling developers to optimize AI applications effectively. | Color           |              |   |     |

|    | 於文檔模式中,可前後滾動滑鼠滾輪 + Ctel 鍵,或使用行動裝置縮放手勢,                                                |
|----|---------------------------------------------------------------------------------------|
| Ж- | 縮放頁面大小。                                                                               |
| 3  | In Text Mode, it is possible to use the scroll option with your mouse, or on a mobile |
|    | device pinch in or out.                                                               |
|    |                                                                                       |

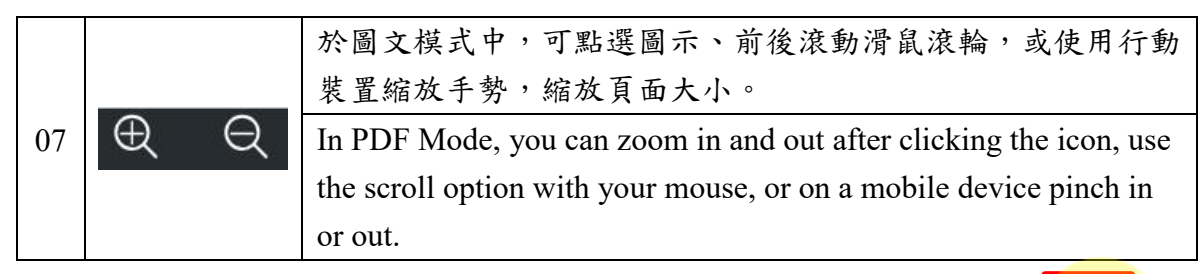

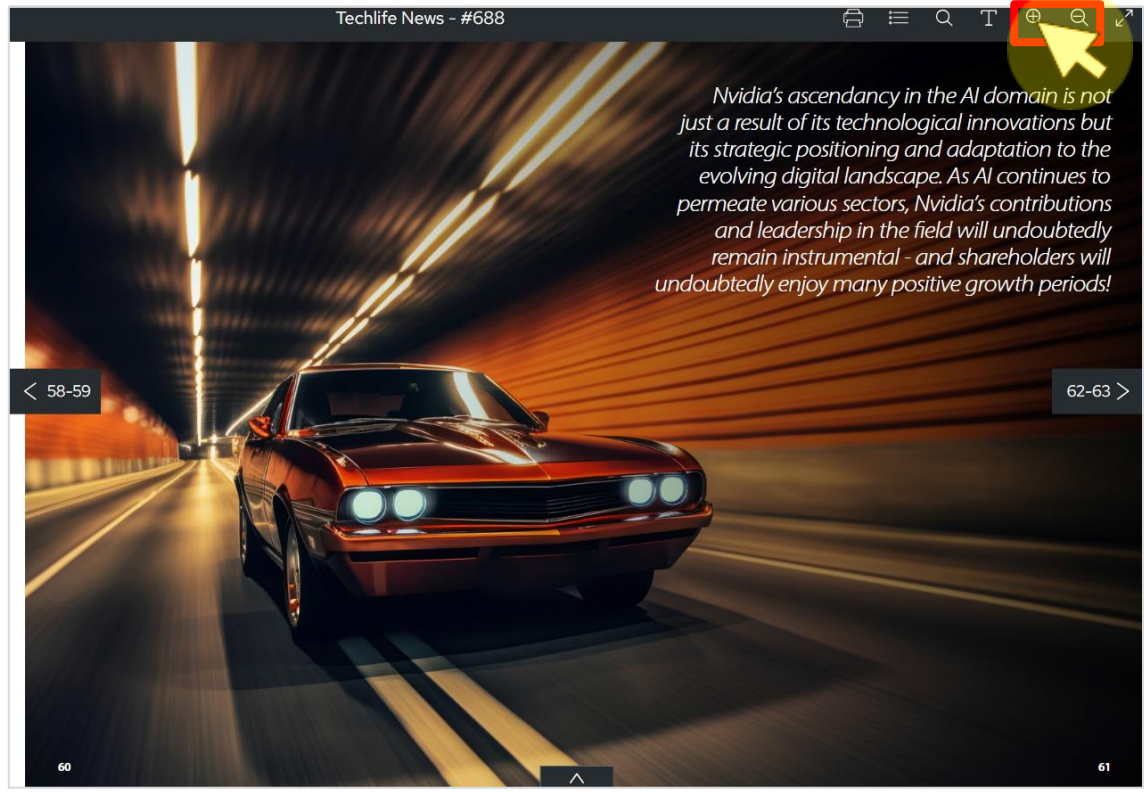

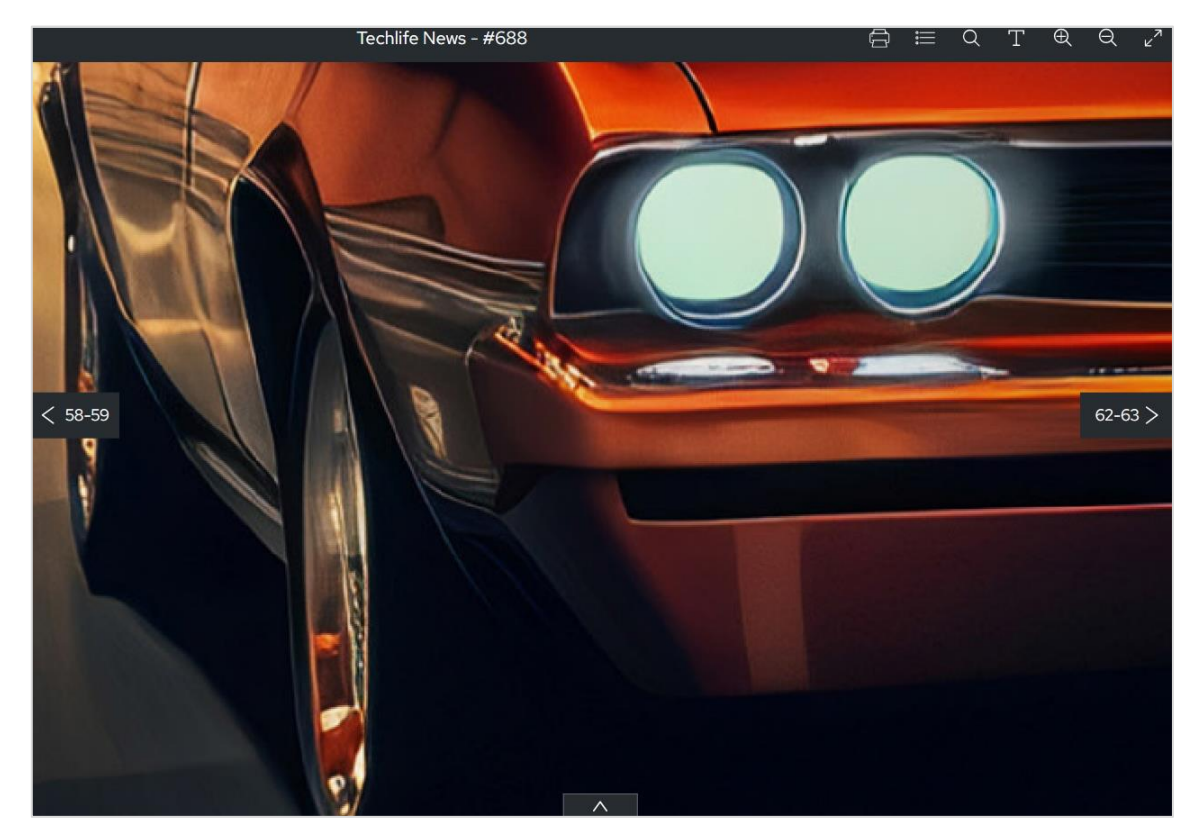

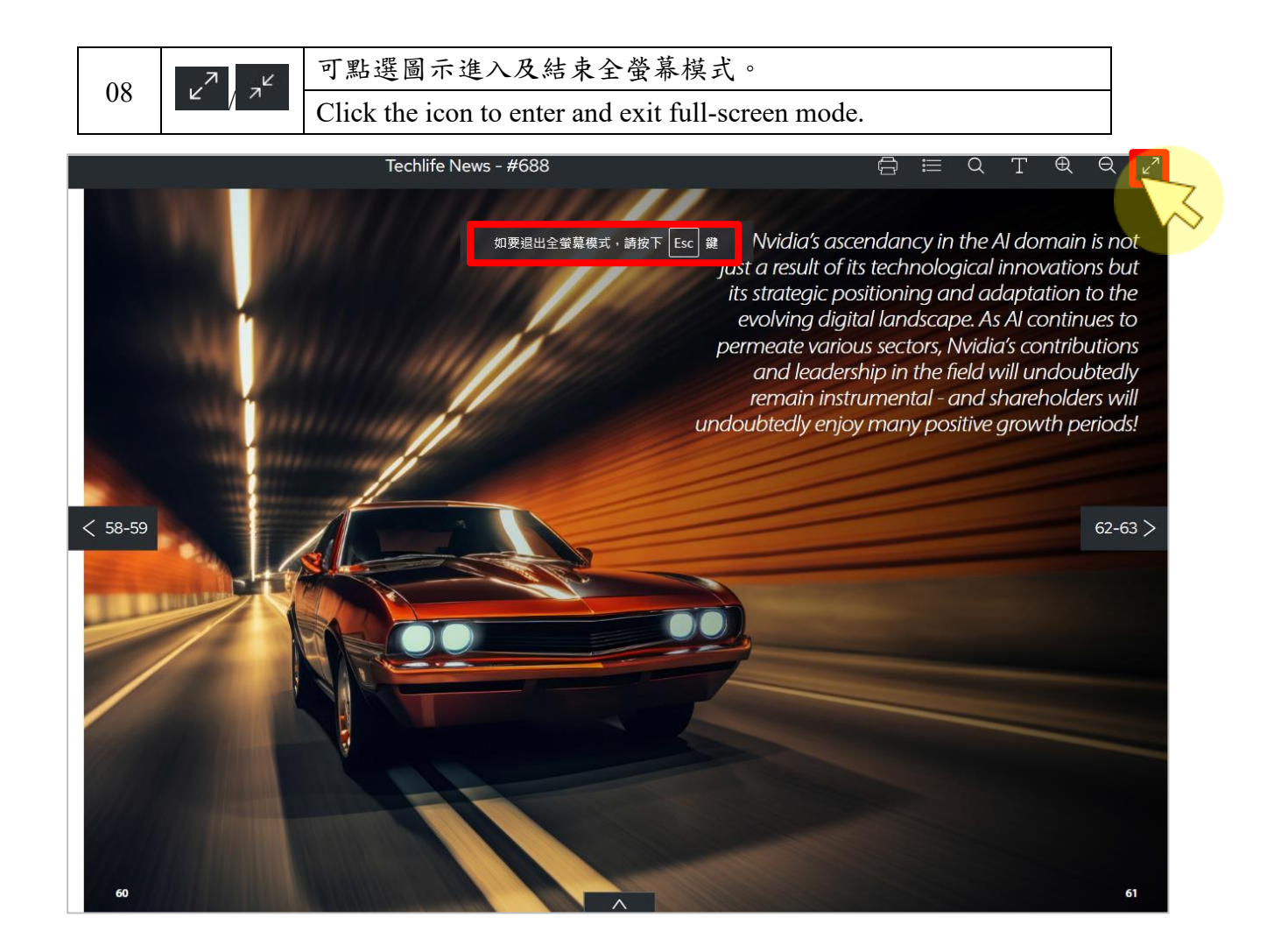